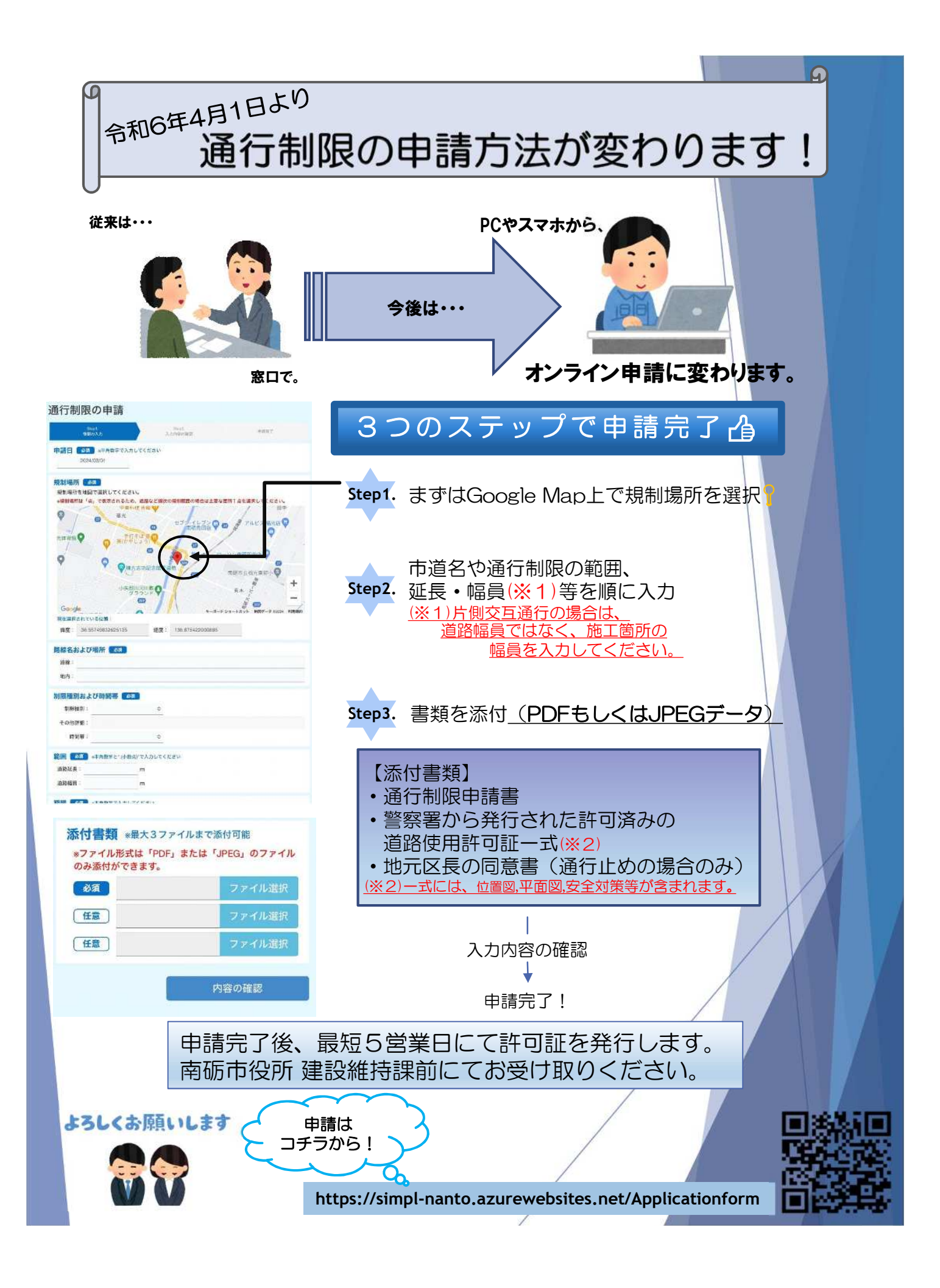

## 【南砺市】通行制限申請の登録結果確認方法

南砺市では、ホームページから、道路の「通行制限の申請」を登録することができます。登録された「通行制限の申請」の内容は、南砺市のデータベースで管理され、申請内容を確認し受付後、許可を発行しています。

「通行制限の申請」に対する許可状況は、パソコン・スマートフォンで簡単に確認することができます。

- 確認手順
- ① 確認用URLを開きます

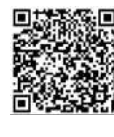

https://nanto-open.smart-infra.org/TrafficRegulation

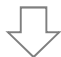

② 確認用画面が開きます

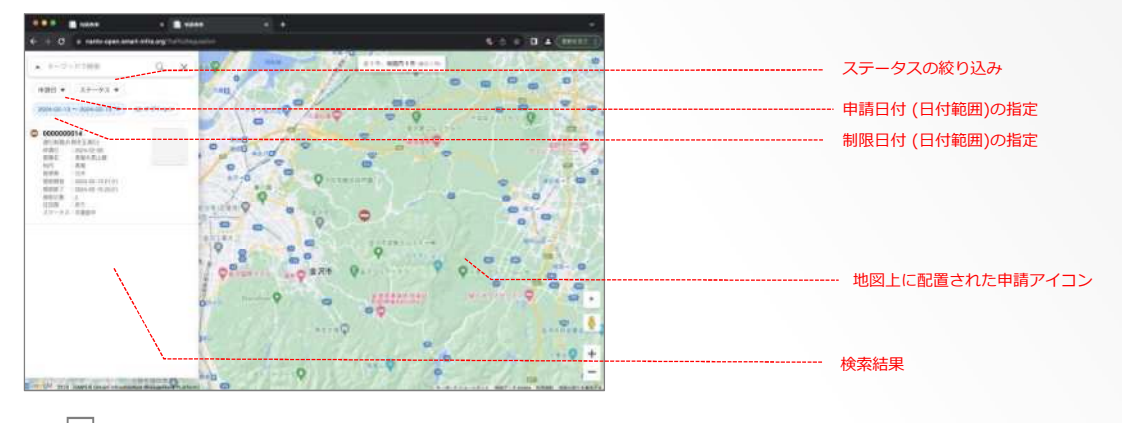

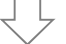

③「通行制限の申請」の受付状況を確認します

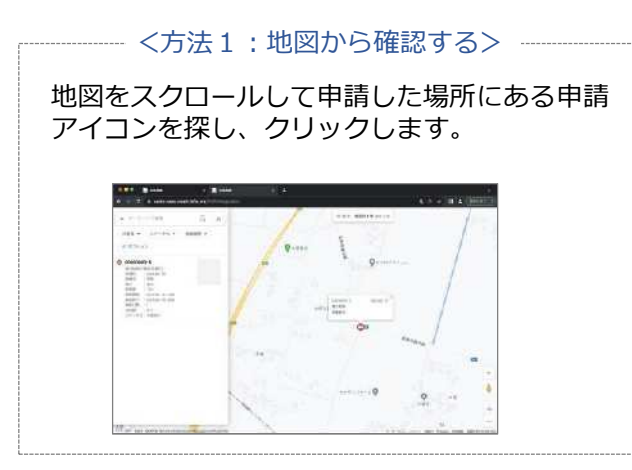

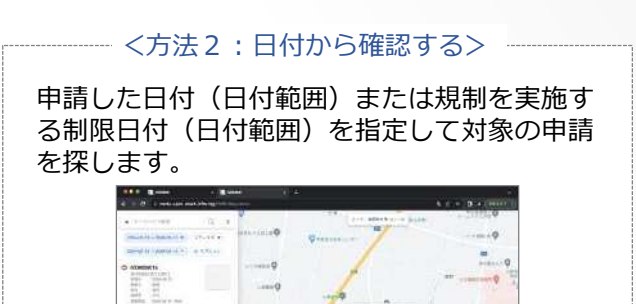

現在、通行制限されている道路の情報をパソコン・スマートフォンでかんたんに確認することができます。 申請日や規制日を選択して、任意の日付の通行制限の情報を確認することができます。